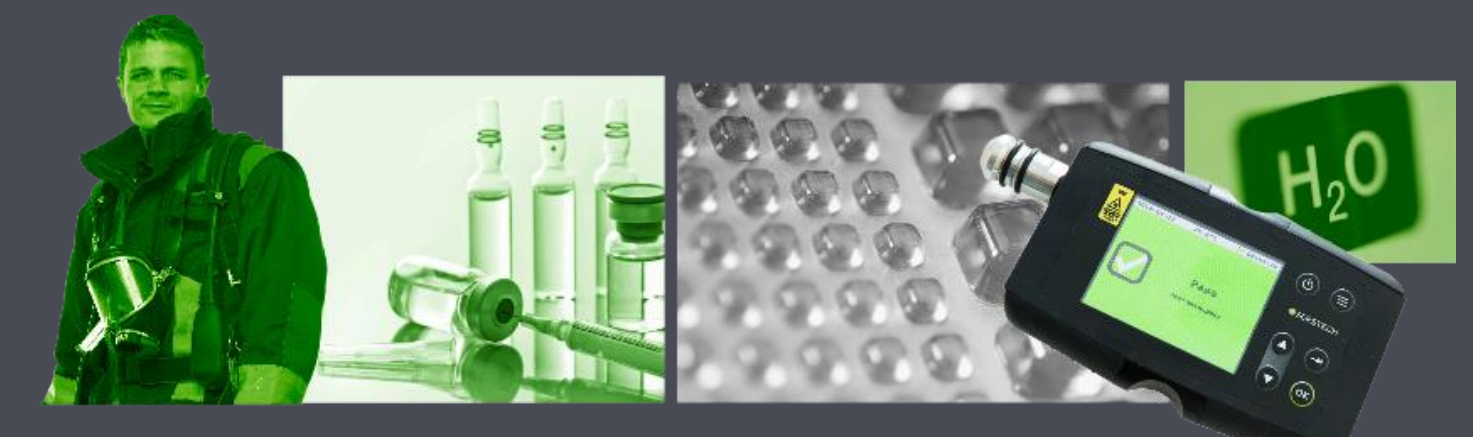

# **SERSTECH**

Chemical identification for a safer world

SERSTECH M.M.2015.06.25

How to upgrade – new Firmware and Data Management Tool (DMT)

• Start with logging into your Indicator and activating its USB mode:

- Settings->Administration->USB->Activate USB Conf
- Note! You need to have the read and write privileges to access "USB Conf" and do the updates. This can be set by the admin user.
- Connect the Indicator to your computer
- Download the latest Firmware from Serstech's website and save it on your computer, not on an USB stick, that can sometimes create conflicts
- There are two alternative methods for the update:
  - 1. Via DMT, or
  - 2. Via "drag and drop"

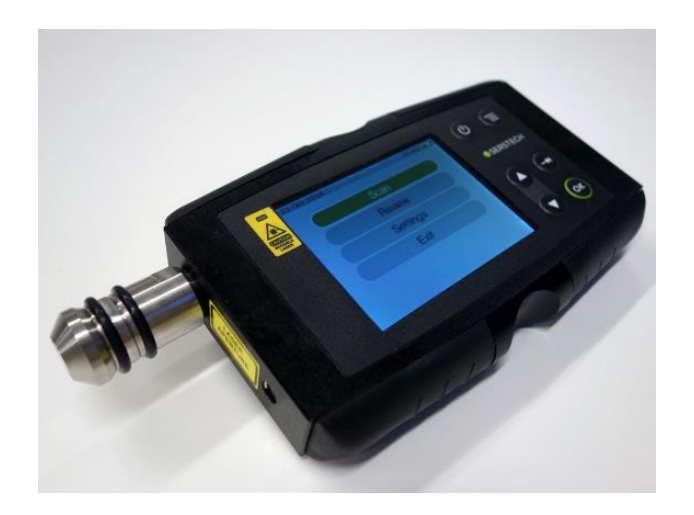

#### Method 1: Upgrade through DMT

Download the latest version from Serstech's website

DMT 3.0.5 Official release File folder

#### Choose "Mac Install" or "Windows Setup"

| DMT 3.0.5 Mac Install.dmg | DMG File    |
|---------------------------|-------------|
| DMT 3.0.5 Windows setup   | Application |

#### You might need to extract the files

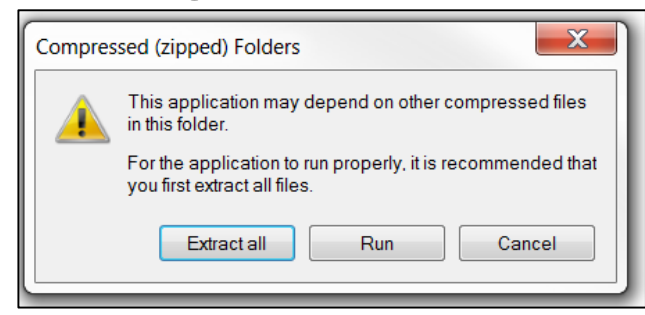

#### Double-click on the Installer you want to start

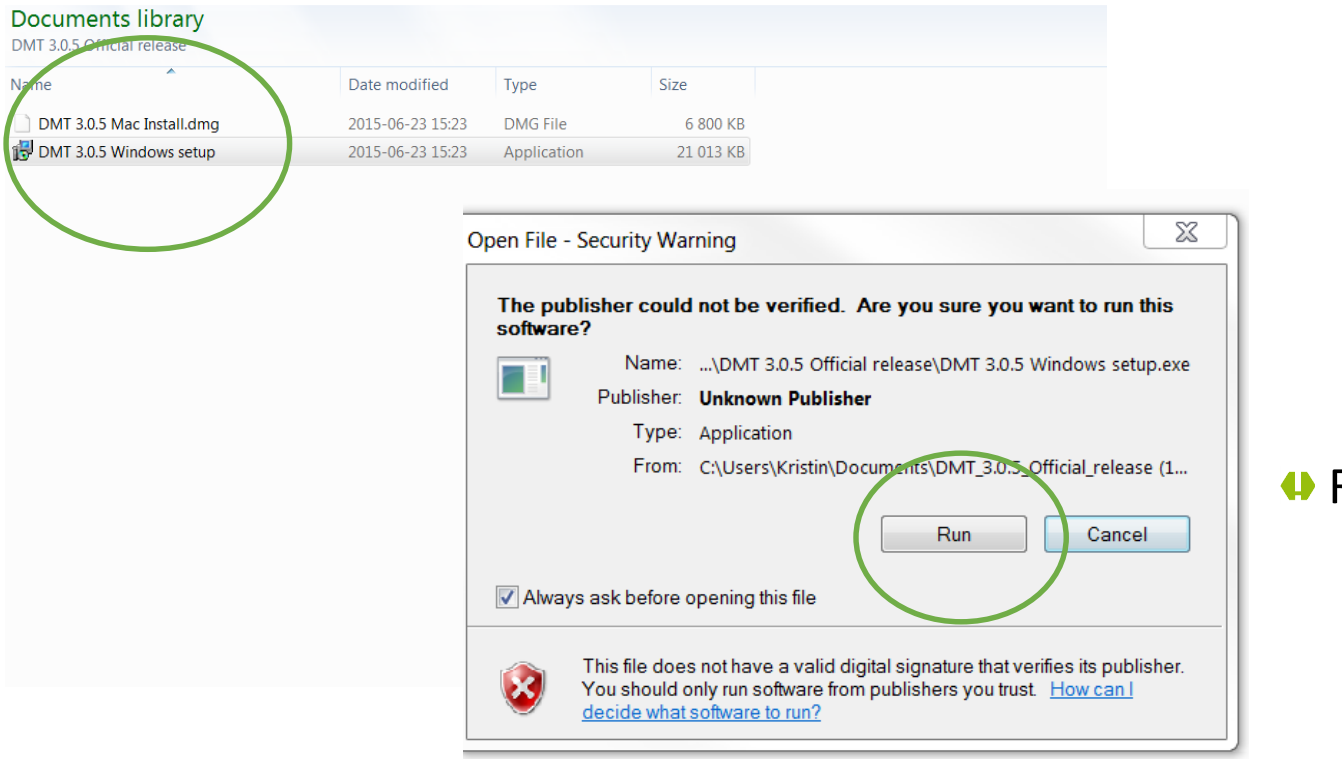

#### Run the Installer

X

Cancel

\_ \_

Next >

Finish

#### Follow the steps with the Data Management Tool Setup Wizard

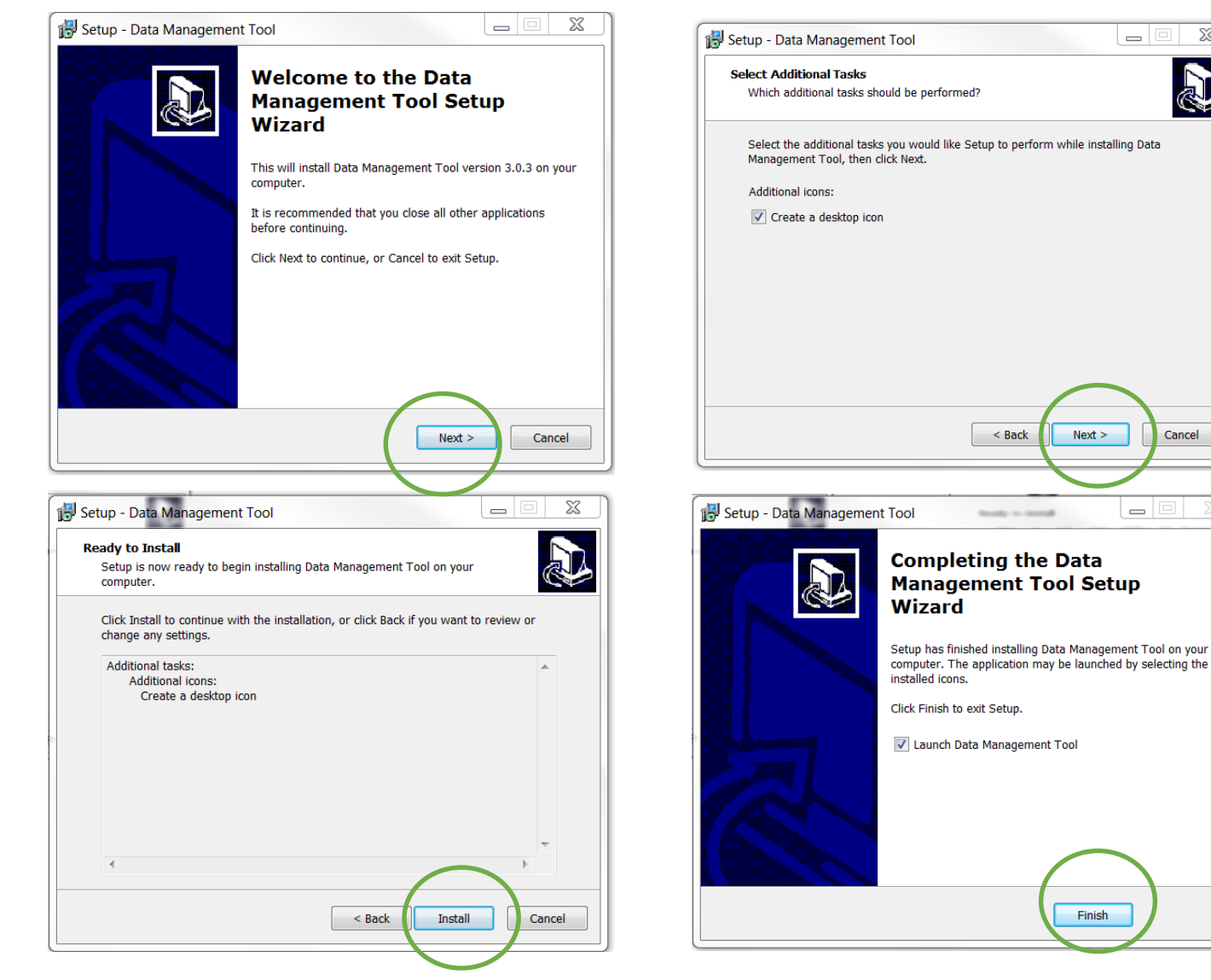

#### • You can fill out the registration form, click accept and continue

| Registration DMT 3.0.5                                                                     |                                                                                                    |                                                                                                    |                                                                                                    |
|--------------------------------------------------------------------------------------------|----------------------------------------------------------------------------------------------------|----------------------------------------------------------------------------------------------------|----------------------------------------------------------------------------------------------------|
| Serstech 100 Indicator<br>Data Management Tool (DMT) Version 3.0<br>Copyright & Disclaimer |                                                                                                    |                                                                                                    |                                                                                                    |
| Please note that<br>later. If you are p<br>proceeding with                                 | this software is designed<br>presently using an earlier<br>the registration of DMT ve                                        | l for the Serstech 100 Indicato<br>firmware release, please upg<br>ersion 3.0!                                                                | or running firmware 3.0.3 or<br>rade the instrument before                                                                   |
| Copyright ©2014-                                                                           | 2015 Face3 International Pt                                                                                                  | te Ltd ("Face3"). All Rights Rese                                                                                                    | rved.                                                                                                    |
| Permission to distr<br>Serstech 100 India<br>copyright notice,<br>copying, modificat       | ibute and use this software<br>cator, without a signed licer<br>this paragraph and the follor<br>ion, reverse engineering or | and its documentation for the s<br>nsing agreement, is hereby grant<br>wing two paragraphs appear in a<br>distribution of this software is st | specific purpose of managing the<br>ted, provided that the above<br>Ill distributions. Any other use,<br>trictly prohibited. |
| IN NO EVENT SHAI<br>CONSEQUENTIAL D<br>ITS DOCUMENTAT                                      | LL FACE3 BE LIABLE TO ANY<br>DAMAGES, INCLUDING LOST<br>ION, EVEN IF FACE3 HAS BE                                            | PARTY FOR DIRECT, INDIRECT,<br>PROFITS, ARISING OUT OF THE<br>EEN ADVISED OF THE POSSIBILIT                                                   | SPECIAL, INCIDENTAL, OR<br>USE OF THIS SOFTWARE AND/OR<br>IY OF SUCH DAMAGE.                                                 |
| FACE3 SPECIFICAL<br>WARRANTIES OF N<br>ACCOMPANYING D                                      | LY DISCLAIMS ANY WARRA<br>MERCHANTABILITY AND FITH<br>OCUMENTATION, IF ANY, PI                                               | NTIES, INCLUDING, BUT NOT LIM<br>VESS FOR A PARTICULAR PURPOS<br>ROVIDED HEREUNDER IS PROVIDE                                                 | MITED TO, THE IMPLIED<br>SE. THE SOFTWARE AND<br>ED "AS IS".                                                                 |
| Fullständigt nar                                                                           |                                                                                                    | Serie nummer (från etik                                                                                                    | xett på ba                                                                                                    |
| Företag/Organi                                                                             |                                                                                                    | Land                                                                                                    |                                                                                                    |
| Email                                                                                      |                                                                                                    | Telefon                                                                                                    |                                                                                                    |
| Denna informati<br>registreringsund<br>Avsluta                                             | on kommer att skickas till Fa<br>erlag samt som hišle vid sur                                                                | ace3 International som                                                                                                    | Jag har läst "Disclaimer".                                                                                                   |

#### Click on "About an Upgrade"

| •                                  |                                            |                                                                     |                         |
|------------------------------------|--------------------------------------------|---------------------------------------------------------------------|-------------------------|
|                                    | ECH                                        | <mark>Serstech 100 Indicator</mark><br>Data Management Tool v3      | NO DEVICE CONNECTED ?   |
| Measurement Analysis               | view saved files only;<br>Review local mea | ; requires USB DATA to analyse files from instrun<br>surements      | nent                    |
| Local Database Mgmt                | requires USB CONF<br>Review local data     | bases, edit substance information, impor                            | t and export substances |
| Factory Databases                  | requires USB CONF<br>Review factory da     | atabases                                                            |                         |
| User Management                    | requires USB CONF<br>Add, delete and e     | dit users                                                           |                         |
| Log Analysis                       | requires USB CONF of<br>Review activity lo | pr DATA<br>gs                                                       |                         |
| About and Upgrade                  | requires USB CONF f<br>Instrument system   | i <mark>or full access</mark><br>n information and firmware upgrade |                         |
| Copyright © 2014-2015 Faces Intern | ational Pte Ltd                            |                                                                     | Quit                    |

Click on "Instrument Upgrade"

|                                         | Serstech 100 Indicator  | ×                   |
|-----------------------------------------|-------------------------|---------------------|
| JERSTECH                                | Data Management Tool v3 | NO DEVICE CONNECTED |
| About and Upgrade                       |                         |                     |
| Instrument Instrument Upgrade Copyright | & Disclaimer About      |                     |
| Instrument Notice                       |                         |                     |
|                                         |                         |                     |
|                                         |                         |                     |
|                                         |                         |                     |
|                                         |                         |                     |

Choose the file with the latest firmware version (the one you downloaded before from Serstech's website)

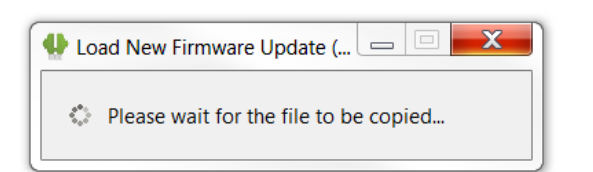

• Deactivate USB, unplug from your computer and restart the Indicator

| SERSTECH                                  | Serstech 100 Indicator<br>Data Management Tool v3 |               |
|-------------------------------------------|---------------------------------------------------|---------------|
| About and Upgrade                         |                                                   | _             |
| Instrument Instrument Upgrade Copyright & | & Disclaimer About                                |               |
| Upgrade Firmware                          |                                                   |               |
| Log Files                                 |                                                   |               |
|                                           | Copy to Clipboard                                 | Send by Email |

- Your installation is now completed.
- To see which Firmware version you have, turn on your Indicator, go to Setting -> About.

#### Method 2: Upgrade with the "drag and drop" function

- Start with logging into your instrument and connect your USB:
  - Settings->Administration->USB->Activate USB Conf) Note! You need to have the read and write privileges to access USB Conf and do the updates. This can be set by the admin user.
- Connect the instrument to your computer
- Look for the P3-Conf in your file browser
- Download the latest Firmware from Serstech's website and save it on your computer, not on a USB stick, that can sometimes create conflicts
- Choose the right file "Mac Install" or "Windows Setup"
- Drag and drop the file in the folder "updates" in your instrument
- Deactivate USB, unplug from your computer and restart the instrument
- You have now finished the update
- It is the see which Firmware version you have, turn on your instrument, go to Setting -> About.